## **Submitting a Notice of Interest** (NOI) in EMGrantsPro

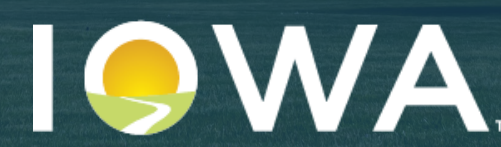

Benergency Management 2024

# The first step in every application for mitigation funding from HSEMD is to submit a Notice of Interest (NOI).

The NOI includes basic information on who is seeking help for what kind of project. This provides HSEMD with a starting point to help you through the process of applying for funding or other assistance. This document will guide you through the NOI submission process. Once the NOI has been submitted, HSEMD will review for completeness and eligibility. Upon approval, the contacts listed on the NOI will receive an email confirming approval. A project officer will then reach out with the next steps to complete the application.

You will also receive notice if more information is needed, or if the NOI is deemed ineligible.

Note: Once the NOI has been approved an application is automatically created in EMGrantsPro. See instructions "How to Complete an Application".

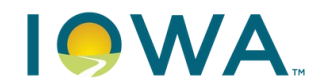

Homeland Security and Emergency Management

## **Creating the NOI**

#### 1. Log into <a href="https://my.iowahomelandsecurity.org/(AKA: EMGrants Pro">https://my.iowahomelandsecurity.org/(AKA: EMGrants Pro)</a>

- If you have not yet registered for a user account, please see our other instructions that guide you • through that process. Once your user account is created, you will also need to request access to your entity's account, if it exists already.
- 2. Click on "Apply Now" on the right side of the screen to begin the process. Or click "Create New Request" near the top, then "New Notice of Interest"
- 3. Click the dropdown box for "Grant". Select "0000-NOI Portal-Projects in Development (HMGP) (Notice of Interest)"
- 4. Click the dropdown box "Project Type". Select the project type that best fits your request.
  - See descriptions of the project types later in this guide
- 5. Click "Create". This action will create the NOI
- 6. Complete the NOI form that follows
- 7. Click "Save" and then "Advance" to submit the NOI

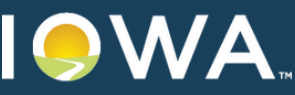

Homeland Security and Homeland Security and Emergency Management

The following screen shots will assist with creating and submitting the NOI

| A https://iaem.test.mb3online.com/app/#146344?t=routing                                                         | P → C >> my.IowaHomelandSecurity.                                                                                                    | ×                                                                                                    |                                                                                                    |                                                   | · - □ -× |
|----------------------------------------------------------------------------------------------------|----------------------------------------------------------------------------------------------------|----------------------------------------------------------------------------------------------------|----------------------------------------------------------------------------------------------------|---------------------------------------------------|----------|
| File Edit View Favorites Tools Help<br>🍰 🕟 Suggested Sites 🔻 🚑 FEMA eServices Applicati 🗿 FEMA SSL VPN 🍸 Iowa I | Homeland Security a 🍸 Iowa Homeland Security a 🕽                                                                                                    | > my.IowaHomelandSecurity                                                                                                    |                                                                                                    |                                                   |          |
|                                                                                                    | EMGrantsPro                                                                                                    | Home                                                                                                    | Damage Self Reporting Open Grants                                                                                                    | 5                                                 |          |
|                                                                                                    | My Jowa Homes<br>My JowaHomelandSecurity.org tracks Emergen<br>manages the process from application througe                                                                          | Return<br>eland Security & Email:<br>Management **Test<br>Passwor<br>ency Management grants in Iowa. The system<br>ph closeout.                                                        | rning User Login:<br>rd:<br>Remember Me<br>Sign In Register<br>Forget Login?                                                         | Log Into EMGrantsPro                              |          |
|                                                                                                    | About<br>This site is for the online application and<br>management of Public Assistance (PA) and<br>Mitigation grants from FEMA to State and local<br>governments and Indian tribes. | News Releases<br>Jan 25, 2013 - New Grant Management System Launched<br>The new Grant Management System for Iowa Homeland Security &<br>Emergency Management Agency was launched today | Contact<br>Address:<br>Iowa Homeland Security & Emergency<br>Management<br>7900 Hickman Road, Suite 500<br>Windsor Heichts, IA 50324 | Register for an account<br>if you haven't already |          |
|                                                                                                    |                                                                                                    |                                                                                                    | Phone:<br>515-725-3231<br>Fax:<br>515-725-3260<br>Email:<br>support@iowahomelandsecurity.org                                         |                                                   |          |
|                                                                                                    | <b>my.</b> IowaHomelandSecurity                                                                                                    | .Org Iowa Hameland Security & Emergency Management T 515-72<br>7900 Hickman Read, Suite 500 F 515-72<br>Workey Hicknich 12 51734 F and                                                 | 25-3231<br>15-3280<br>101-outloanelen/een izby on                                                                                    |                                                   |          |

Version 4.0.026 System Requirements

### Iowa Homeland Security and Emergency Management Department

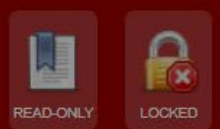

| New Meeting     Create     Summary | New Request                | Step #1<br>on "Cre<br>the opt               | From your en<br>eate New Requ<br>ions available e | tity's Account page, click<br>est", then depending on<br>ither "Apply for a Grant" | More •                                                                                         |
|------------------------------------|----------------------------|---------------------------------------------|---------------------------------------------------|------------------------------------------------------------------------------------|------------------------------------------------------------------------------------------------|
|                                    | UEI                        | I RP1T24SH4N4                               |                                                   |                                                                                    | There are currently <b>50</b> Grants open If you                                               |
| Projects                           | Account Count:             | 253 Accounts (View<br>168 Open<br>85 Closed | v)                                                | Or: Click On "Apply Now"                                                           | wish to apply, please click the Apply Now<br>button below.                                     |
| Payments                           | Project Count:             | Apply for a G                               | rant                                              |                                                                                    |                                                                                                |
| Monitoring                         |                            |                                             | farmer en e                                       |                                                                                    | Create New Purchase Requisition                                                                |
| <b>31</b> Quarterly Reports        |                            | Grant:<br>Project Type:                     | Select a Grant                                    |                                                                                    | Click the button below to create a new<br>Purchase Requisition                                 |
| FFATA Reporting                    | Quarterly Report<br>Count: |                                             |                                                   |                                                                                    | New Purchase Requisition                                                                       |
| Contacts                           | Eligible Obligated:        |                                             |                                                   |                                                                                    | Pending Notices of Interest •                                                                  |
| Notes                              | Federal Obligated:         |                                             |                                                   | Create Cancel                                                                      | Notice of Interest #7<br>2013 - HSGP (HSGP) Cyber Risk<br>Reduction - Local and State Agencies |

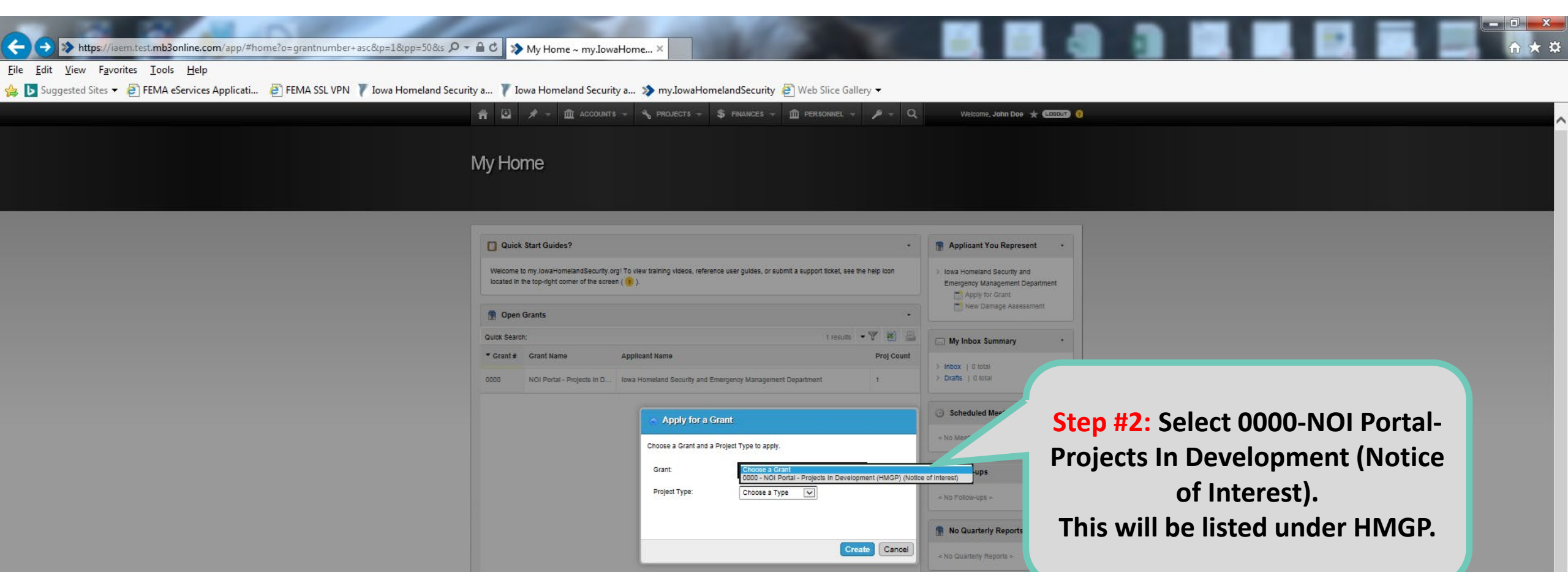

my.lowaHomelandSecurity.org Iowa Homeland Security & Emergency Management Version 4.0.06 System Requirements Other Grants may be available, but please choose the NOI Portal. You may select a different grant if you have discussed it with HSEMD, but HSEMD may reassign the project to a different grant in any case when an appropriate opportunity comes available.

#### **←** <u>F</u>ile

#### **Project Types**

**Property Acquisition**: Acquiring, relocating, and/or demolishing hazard-prone properties

**General Infrastructure**: All infrastructure projects that do not fall under other categories

**Drainage Infrastructure**: Projects improving stormwater management

**Electric Utility Infrastructure**: Projects protecting or improving electric utilities

**5% Initiative Categories:** Projects for which benefit-cost analyses are impossible or difficult to prove cost-effective

- **5% Generator**: Backup generation and associated infrastructure
- **5% Warning Siren**: Severe weather warning systems (sirens or otherwise)

Other: All other 5% projects

Tornado Saferoom: Projects to construct tornado- or windstorm-resistant saferooms

Planning: Projects to develop or update multi-

jurisdictional local hazard mitigation plans

Capability and Capacity Building (C&CB): All non-

planning, non-construction projects intended to improve a community's capability to mitigate hazards (includes project scoping / advance assistance)

Management: Funding for costs associated with the management of another project grant

(must be accompanied by another application)

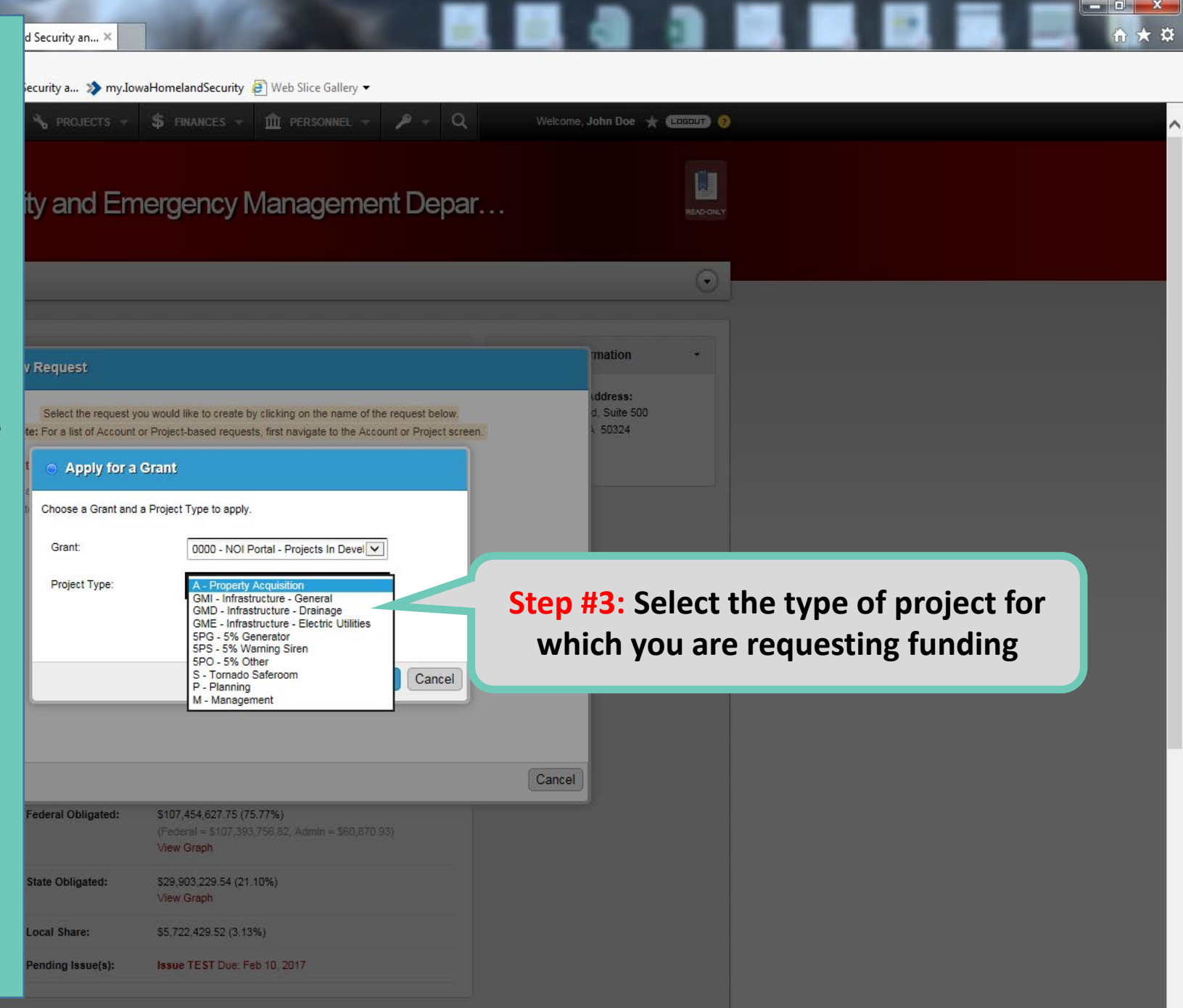

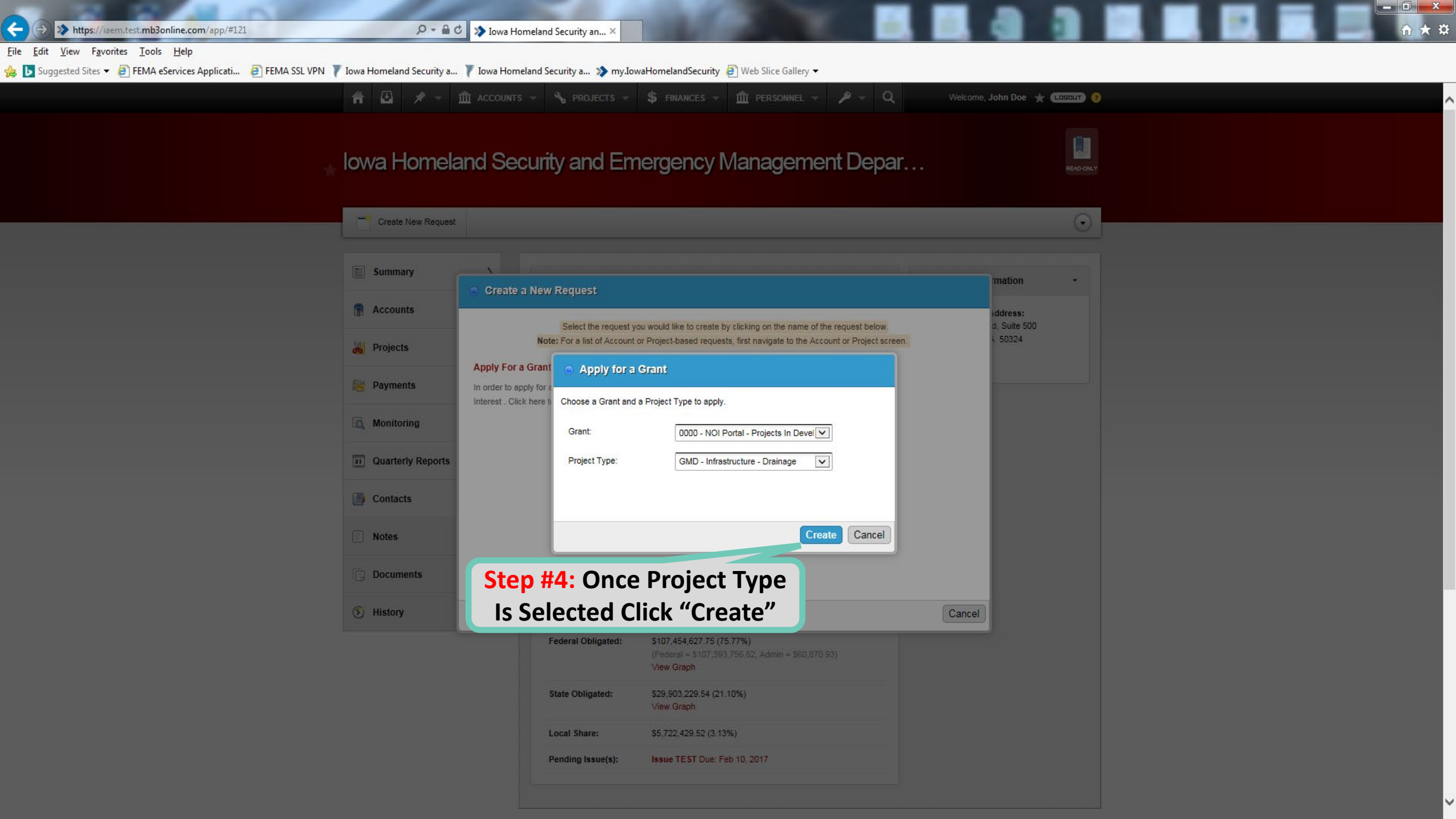

|                                                                                 | a 🎗 👻 🔒 🖒 ≫ Create New Not                     | ice of Intere ×                         |                                                                           |                           |             | ☆ ★                |
|---------------------------------------------------------------------------------|------------------------------------------------|-----------------------------------------|---------------------------------------------------------------------------|---------------------------|-------------|--------------------|
| 🖕 🕒 Suggested Sites 👻 🖉 FEMA eServices Applicati 🧧 FEMA SSL VPN 🍸 Iowa Homelanc | Security a 🝸 Iowa Homeland Se                  | curity a 💸 my.IowaHomelandSe            | ecurity 🕖 Web Slice Gallery 🗸                                             |                           |             |                    |
|                                                                                 | 🚔 🖪 🖈 - 🏛 ACCOUN                               | ts 🚽 🔧 projects 🚽 💲 finan               | ICES - 🏛 PERSONNEL - 🎤 - Q. Welco                                         | come, John Doe 🔺 💷 😨      |             |                    |
|                                                                                 | lowa Homeland Security and Emergency Managemer |                                         |                                                                           |                           |             |                    |
|                                                                                 | Create New Notice                              | of Interest                             |                                                                           |                           |             |                    |
|                                                                                 | 🔚 Save 🥐 Submit 🎼                              | Cancel                                  |                                                                           |                           |             |                    |
|                                                                                 | 🛒 ¥ Form                                       | Form                                    |                                                                           |                           |             |                    |
|                                                                                 |                                                | Project Overview                        |                                                                           |                           |             |                    |
|                                                                                 |                                                | Grant:<br>Category:                     | 0000 NOI Portal - Projects In Development GMD - Infrastructure - Drainage | Step #5:                  | Enter The N | ame Of The Project |
|                                                                                 |                                                | Project Title:                          | Used to help identify the Project. Ex: "Jurisdiction - Project Name".     | _                         |             | · · · · ·          |
|                                                                                 |                                                | Primary Contact:                        | Select One                                                                |                           |             |                    |
|                                                                                 |                                                | Community Information                   |                                                                           |                           |             |                    |
|                                                                                 |                                                | Does the community have a local adopted | I Hazard Mitigation Plan? Choose One                                      | roved plan in order to be |             |                    |
|                                                                                 |                                                | Project Details                         |                                                                           |                           |             |                    |
|                                                                                 |                                                | Project Description:                    | Provide a brief but detailed description of the proposed project.         |                           |             |                    |
|                                                                                 |                                                | Estimated Budget                        |                                                                           |                           |             |                    |
|                                                                                 |                                                | Total Estimated Cost:                   | \$                                                                        |                           |             |                    |
|                                                                                 |                                                |                                         |                                                                           |                           |             |                    |

| Notes & Comments |                                                          | Add Note | No Uploaded Documents | Add Document |
|------------------|----------------------------------------------------------|----------|-----------------------|--------------|
|                  | There are currently no notes.<br>Be the first to add one |          | No Issues             |              |

х

<u>File Edit View Favorites Tools Help</u>

👍 ▶ Suggested Sites 🔻 餐 FEMA eServices Applicati... 🖉 FEMA SSL VPN 🍸 Iowa Homeland Security a... 🍸 Iowa Homeland Security a... 💸 my.IowaHomelandSecurity 🦉 Web Slice Gallery 💌

| fi 🛛 🖈 -                         | maccounts - | s projects - S financi                    | es 🗝 🏛 personnel 🚽 🎤 🚽 Q                                                                                                    | Welcome, John D      | loe ★ (LEELUT) 🤥                                                                |
|----------------------------------|-------------|-------------------------------------------|----------------------------------------------------------------------------------------------------|----------------------|---------------------------------------------------------------------------------|
| love Homeland Becurity and Emerg | Notice of   | Interest                                  |                                                                                                    | Ste                  | p #6: Scroll through and find the name of the primary contact for the Notice Of |
| 🔚 Save 🥐 Sut                     | bmit 🕼 Cano | sel                                       |                                                                                                    |                      | nterest Include on alternate contact if                                         |
| 📓 ¥ Form                         | <b>,</b> E  | Form                                      |                                                                                                    | avai                 | ilable. Click "Other (Create New Contact)"                                      |
|                                  |             | Project Overview                          |                                                                                                    | i                    | f the contact is not currently a user on                                        |
|                                  |             | Grant:                                    | 0000 NOI Portal - Projects In Development                                                                                                    |                      | EMGrants                                                                        |
|                                  |             | Category:                                 | GMD - Infrastructure - Drainage                                                                                                    |                      |                                                                                 |
|                                  |             | Project Title:                            | Used to help Identify the Project. Ex: "Jurisdiction - Project N                                                                                                    | Name".               |                                                                                 |
|                                  |             | Primary Contact:                          | Select One<br>Aaron Burnett - City Administrator<br>Annette Mansheim - HSGP Grant Manager<br>Blake DeRouchey - ESIT Program Manager                                                                                                    |                      |                                                                                 |
|                                  |             | Community Information                     | Dan Schmitz - DSHMO<br>James Berg - Disaster Project Specialist II<br>James Wese - Disaster Project Specialist<br>Jamier Jones - UM Project Officer                                                                                                    |                      |                                                                                 |
|                                  |             | Does the community have a local adopted H | Jellinier Jones - Fairr Froject Onice<br>John Doe - Tester<br>Kirk Steinfeldt - Disaster Project Specialist<br>Larry Smith - County Coordinator<br>Lisa Sexton - HMEP Program Manager<br>Mathew Noble - State Milgation Planner<br>Randy Warren - Disaster Project Officer 1<br>Sam Spade - Custodian | A approved plan in o | rder to be                                                                      |
|                                  | I           | Project Details                           | Terrell Wilson - City Council Member<br>Tricia Boggs - EMPG Program Manager<br>William Utter - Disaster Project Specialist I<br>Other (Create New Contact)                                                                                                    |                      |                                                                                 |
|                                  |             | Project Description:                      |                                                                                                    |                      |                                                                                 |
|                                  |             |                                           | Provide a brief but detailed description of the proposed proje                                                                                                    | ect.                 | -                                                                               |
|                                  | 1           | Estimated Budget                          |                                                                                                    |                      |                                                                                 |
|                                  |             | Fotal Estimated Cost: \$                  |                                                                                                    |                      |                                                                                 |
|                                  |             |                                           |                                                                                                    |                      |                                                                                 |
|                                  |             |                                           |                                                                                                    |                      |                                                                                 |
|                                  |             |                                           |                                                                                                    |                      |                                                                                 |

| otes & Comments                                          | Add Note | No Uploaded Documents | Add Document |
|----------------------------------------------------------|----------|-----------------------|--------------|
| There are currently no notes.<br>Be the first to add one |          | No Issues             |              |

^

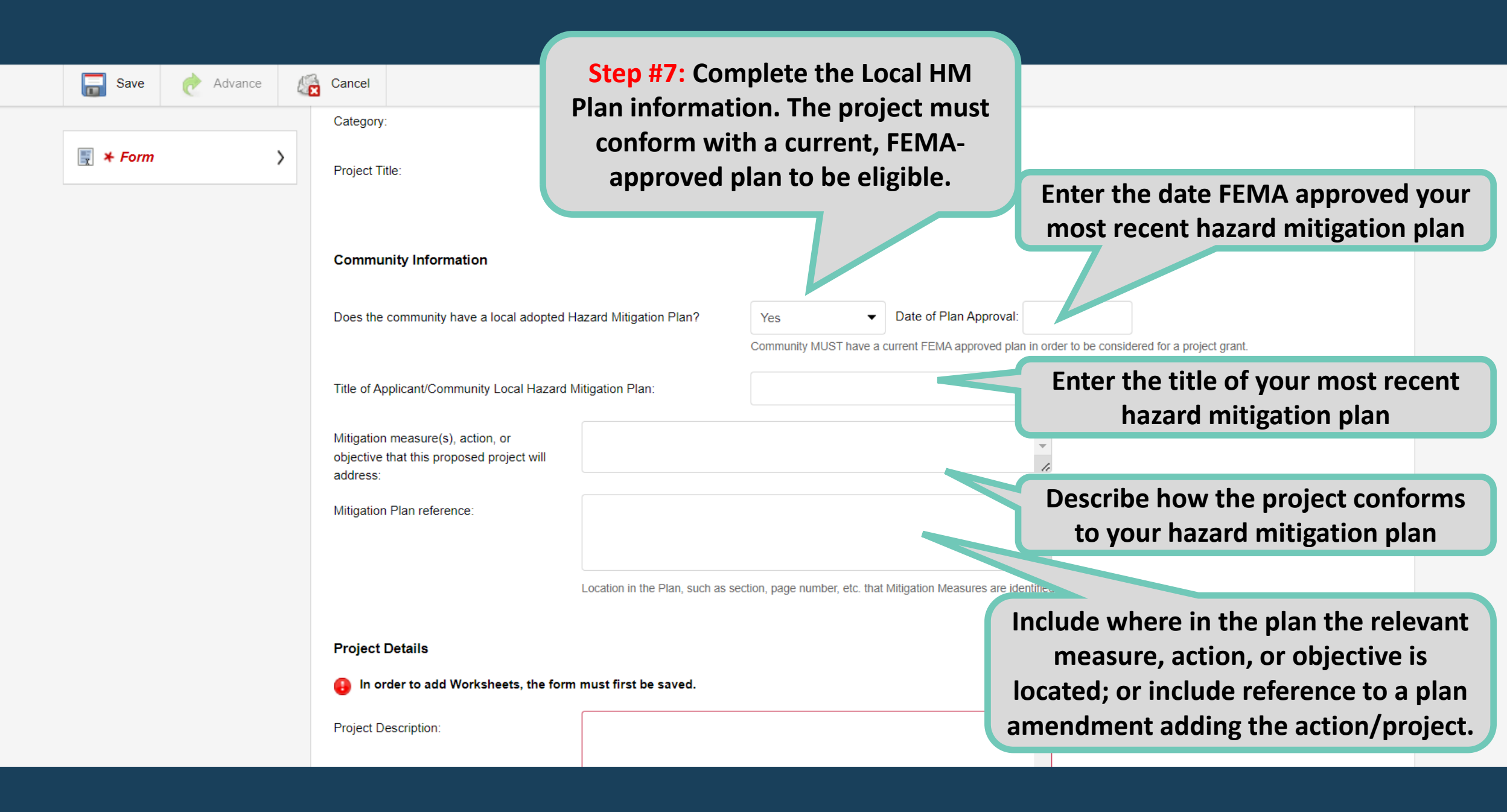

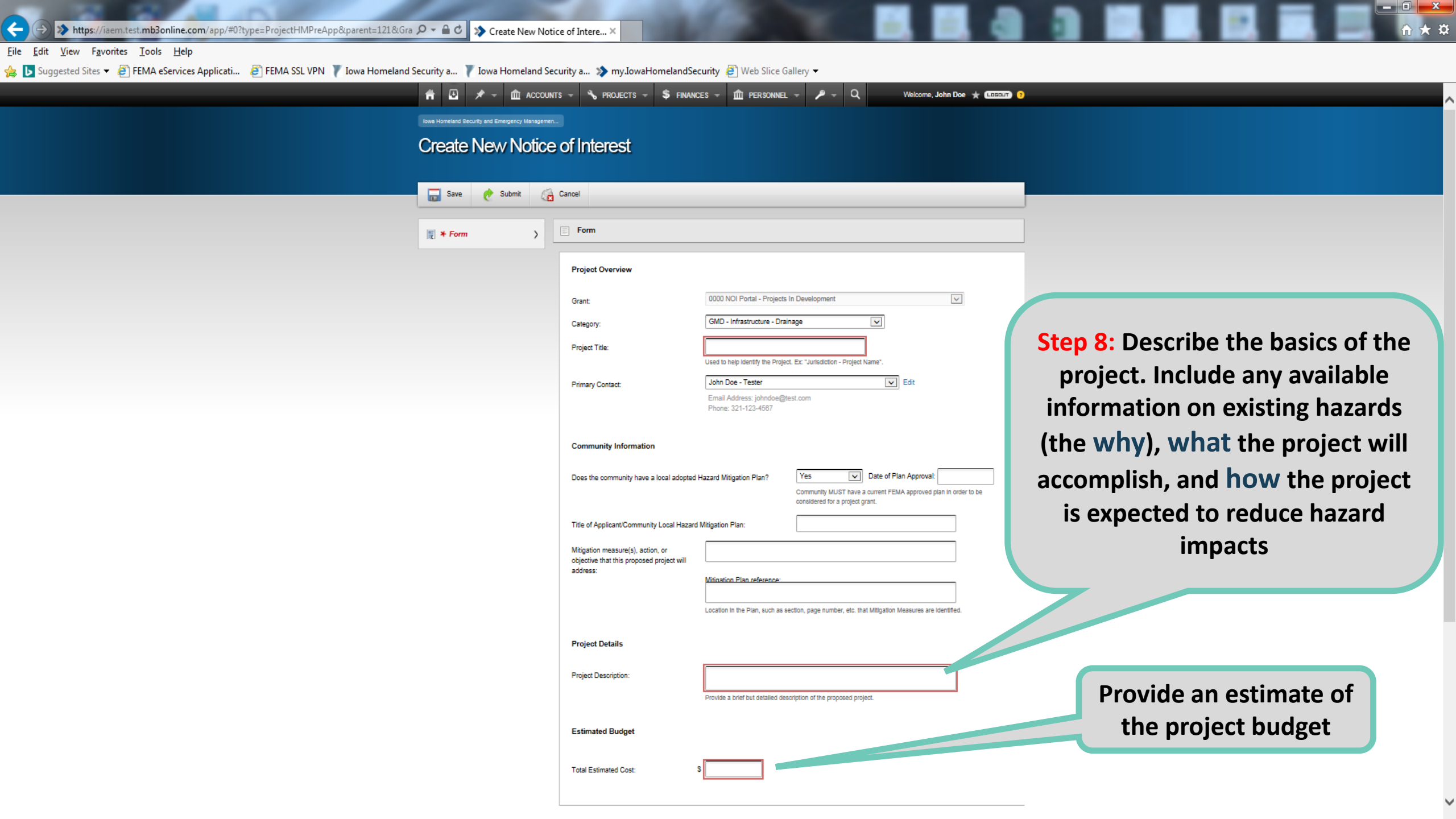

| gested Sites 👻 🗿 FEMA eServices Applicati 🗿 FEMA SSL VPN 🍸 Iowa Homeland Security a 🍸 Iowa Homeland S<br>👬 🖸 🖈 🛩 🏛 Accou                                                                                                    | ecurity a 券 my.JowaHomelandSecurity 🗿 Web Slice Gallery マ<br>NTS マ 🔧 PROJECTS マ 💲 FINANCES マ 🏛 PERSONNEL マ 🎤 マ Q. Welcome, John Doe ★ 🕿<br>n                                                                                                    |                                                                                                    |
|----------------------------------------------------------------------------------------------------|----------------------------------------------------------------------------------------------------|----------------------------------------------------------------------------------------------------|
| Step #9: Save The NOI                                                                                                    |                                                                                                    |                                                                                                    |
| Once the NOI has been submitted<br>(advanced) HSEMD will review for                                                                                                    | Form  Freiert Dverview  Advance the NOI  In Development  Inage  Used to help identify the Project. Ex: "Jurisdiction - Project Name".  Used to help identify the Project. Ex: "Jurisdiction - Project Name".  Used to help identify the Project. Ex: "Jurisdiction - Project Name".  Used to help identify the Project. Ex: "Jurisdiction - Project Name".  Discussion Does the community Information  Does the community have a local adopted Hazard Mitigation Plan?  Yes Date of Plan Approvat  Community Lave a current FEMA approved plan in order to be | ***PLEASE NOTE***<br>Submitting a NOI is NOT the<br>final step in applying for<br>funding. You MUST complete<br>an application and be<br>approved by HSEMD and<br>FEMA to receive funding. |
| eligibility and completeness, and notify<br>the identified contacts if the NOI is<br>approved, deemed ineligible, or if more<br>information is needed. A Project Officer<br>will then be assigned and will follow up<br>with next steps for completing the<br>application. | Itile of Applicant/Community Local Hazard Mitigation Plan:         Mitigation measure(s), action, or objective that this proposed project will address:         Miniation Plan reference:         Location in the Plan, such as section, page number, etc. that Mitigation Measures are identified.         Project Details         Project Description:         Provide a brief but detailed description of the proposed project.         Estimated Budget                                                                                                   | Note: Once the NOI has been<br>approved, an application is<br>automatically created in<br>EMGrantsPro. See<br>instructions "How to<br>Complete An Application"                             |